# 運行管理者講習申請システム 操作方法

はりま自動車教習所 2016.1

## 運行管理者講習申請システム

# 新規ご登録の方

本システムを初めてご利用される方

(会社登録,個人登録)

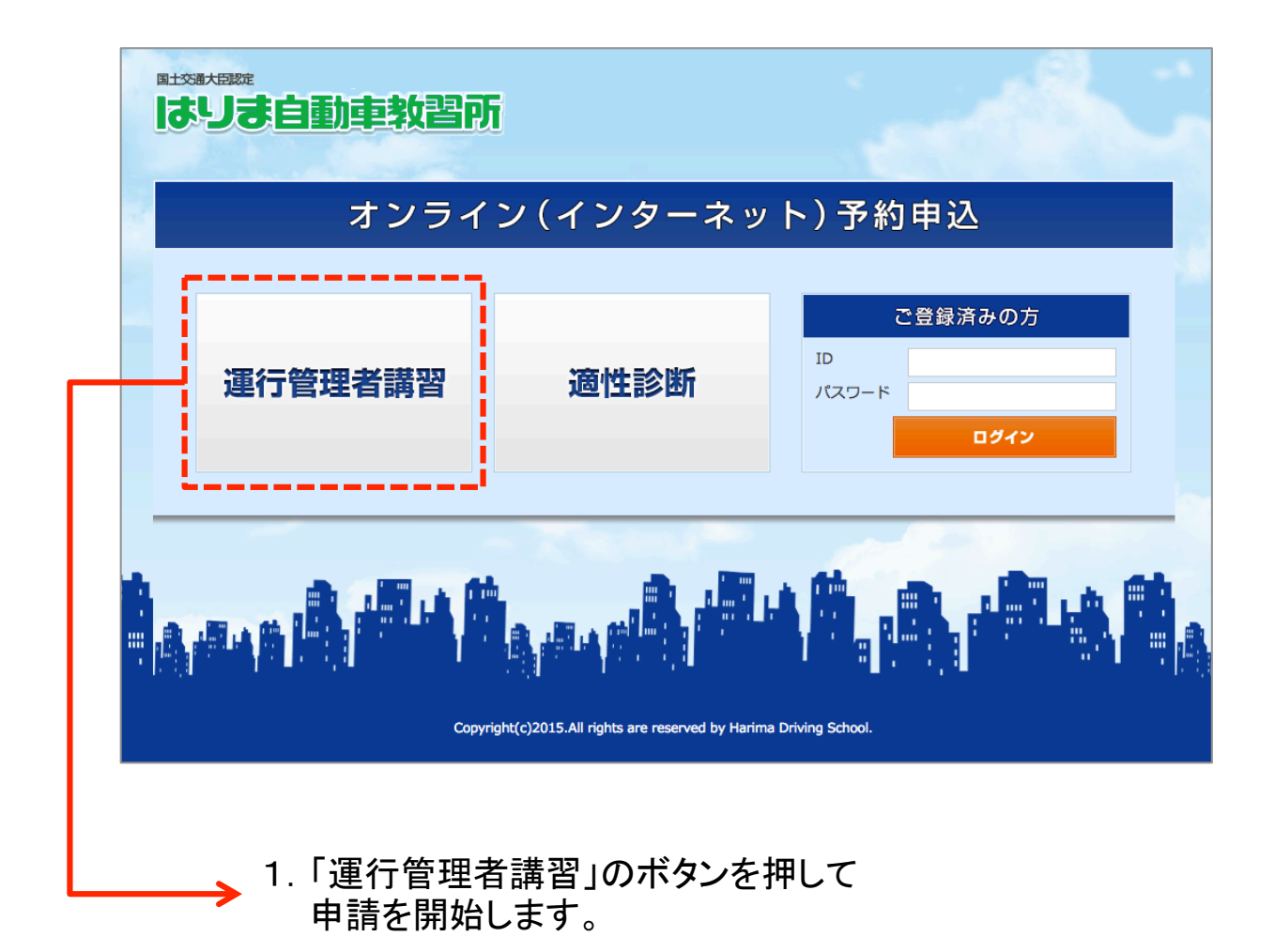

【申請時お手元にご用意頂く資料】

・運行管理者の手帳

| <ul> <li>講習無</li> <li>29 30 3</li> <li>火水 オ</li> </ul> |
|--------------------------------------------------------|
| 29 30 3<br>火水オ                                         |
| 火水ス                                                    |
|                                                        |
|                                                        |
|                                                        |
|                                                        |
|                                                        |
|                                                        |
|                                                        |
| -                                                      |
| 0                                                      |
|                                                        |
|                                                        |
|                                                        |

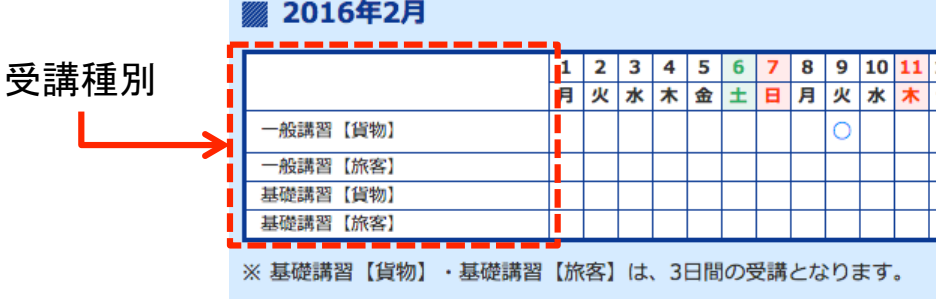

| し<br>ま | いま自動車教習          | ŝff         |          |                | ĥ       |                        |
|--------|------------------|-------------|----------|----------------|---------|------------------------|
|        | オンラ              | イン(イ        | ン        | ターネッ           | ト):     | 予約申込                   |
|        |                  |             |          |                |         |                        |
|        | 運行管理者講習          |             |          |                | _       |                        |
|        | 受講日              | 平成28年(2016年 | 年)2月     | 9日(火)          |         |                        |
|        |                  |             |          |                |         |                        |
|        |                  | 時間          | 空人数      | 場所             |         |                        |
|        |                  | 10:00       | 27       | はりま自動車教習所      | 予約      |                        |
|        |                  |             |          |                | _       |                        |
|        |                  |             |          |                |         |                        |
|        | 1.ご希望の5<br>ご希望の0 | 受講日と        | 時間<br>違し | 引、会場名<br>ヽがなけわ | がま<br>ば | 長示されます。<br>「予約」のボタンを押し |

ご希望の内容に間違いがなければ「予約」のボタンを押し 予約の開始します。

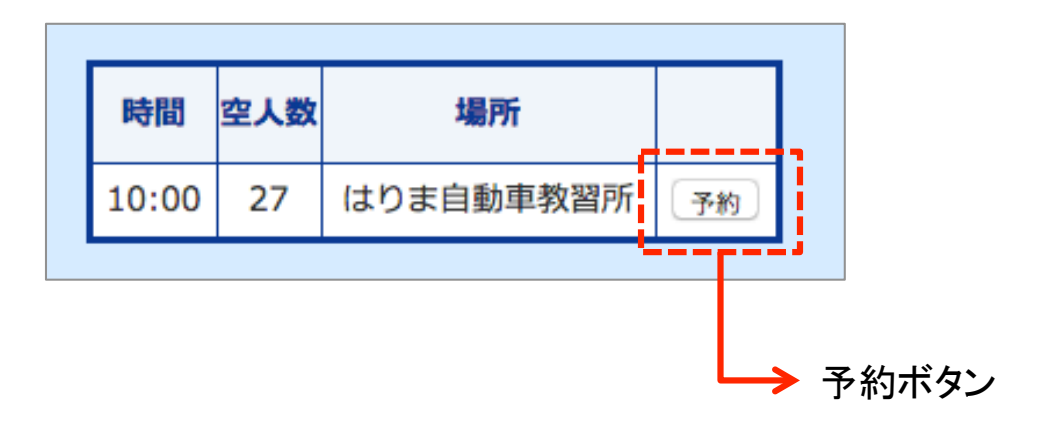

|   | 11500000000000000000000000000000000000 |                                 |
|---|----------------------------------------|---------------------------------|
|   | スノ<br>  運行管理者講習 一般講習                   | フィン(インツーネット) ア約中込<br>g [貨物]     |
|   | 受隣日                                    | 平成28年(2016年)2月9日(火)             |
| Γ |                                        |                                 |
|   |                                        |                                 |
|   | 1. 受講登録                                | は「会社登録」と「個人登録」があります。            |
|   | ·会社登                                   | 録 → 会社のご担当者様や管理者様<br>会社より受講される方 |
|   | → •個人登録                                | 録 → 個人で受講される方                   |

2.「会社登録」「個人登録」どちらかを選択して「決定」ボタンを クリックして進みます。

お支払い方法は「現金」に限ります

| ● 会社登録 | ○ 個人登録 |
|--------|--------|
| 決      | 定      |

## 運行管理者講習申請システム(会社登録)

| ■±交通大臣認定<br>はりま自動車教<br>オン | <mark>習所</mark><br>ライン(インターネット)予約申込                                                                  |
|---------------------------|----------------------------------------------------------------------------------------------------|
| 運行管理者講習 一般講               | 習【貨物】                                                                                                |
| 受講日                       | 平成28年(2016年)2月9日(火)                                                                                  |
|                           |                                                                                                    |
| 加入協会                      | <ul> <li>トラック協会</li> <li>タクシー共済(兵庫)</li> <li>タクシー共済(大阪)</li> <li>バス協会</li> <li>なし(新規会社登録)</li> </ul> |
|                           | 決定                                                                                                   |
|                           |                                                                                                    |
| 1.「会社登<br>加盟され            | 「録」を選択された方は、会社が各「協会」に<br>れていれば、該当の協会を選択してください。                                                       |

- 「協会」に加盟されていない場合は「なし(新規会社登録)」を 選んで下さい。
- 2.「決定」ボタンを押します。

| 加入協会 | <ul> <li>トラック協会</li> <li>タクシー共済(兵庫)</li> <li>タクシー共済(大阪)</li> <li>バス協会</li> <li>なし(新規会社登録)</li> </ul> |
|------|----------------------------------------------------------------------------------------------------|
|      |                                                                                                    |

※ 事前に登録されている協会は上の通りです。 上記以外の協会の方は「なし(新規会社登録)」を 選択して申請を続けて下さい。

### 運行管理者講習申請システム(会社登録)

| 受講日<br>協会加入 | 平成28年(2016年)2月9日(火) |
|-------------|---------------------|
| 協会加入        |                     |
|             | トラック協会              |
| 社名を入力して検索   |                     |
|             | 検索                  |
| 会社名を50音から検索 | Ę                   |
| あか          | さたなはまや 6わ           |
| いき          | しちにひみり              |
| 5 <         | すっぬふむゆるを            |
| えけ          | せてねへめれ              |
| 5 G         | そ と の ほ も よ ろ ん     |
|             |                     |
|             |                     |

【ご注意】

検索しても会社名が出てこない場合は ブラウザーの「戻る」ボタンを押して、加盟協会選択まで戻り 「なし(新規会社登録)」を選んで会社を新規ご登録下さい。

### 運行管理者講習申請システム(会社登録)

| 会社名      | 坂根運輸(株)                                                        |
|----------|----------------------------------------------------------------|
| 会社名フリガナ  | サカネウンユ (カブ)                                                    |
| 営業所      | 営業所がない場合は「本社」と入力ください                                           |
| 営業所フリガナ  | 営業所がない場合は「ホンシャ」と入力ください                                         |
| ご担当者名    |                                                                |
| ご担当者フリガナ |                                                                |
| 業種       | ○バス ○ハイヤー・タクシー ○個人タクシー ○トラック ○自家用(その他) ○自家<br>(ダンプ)            |
| 住所       | 〒     -       都道府県:    選択-       市区町村:     -       建物名称:     - |
| 電話番号     |                                                                |
| ファックス番号  |                                                                |
| 協会加盟     | トラック協会                                                         |
|          |                                                                |

1. 選択された「会社」の追加情報を入力します。 「営業所」がおわかりの方は「営業所名」を入力し、 その他情報を全て入力してください。

【ご注意-1】

営業所では無い場合、営業所部分に「本社(ホンシャ)」と 必ずご入力下さい。

【ご注意-2】

個人登録の方は「所属会社情報」の入力がなく、 受講される方の情報のみ入力頂きます。

| 氏名                       |                                                                                  |
|--------------------------|----------------------------------------------------------------------------------|
| フリガナ                     |                                                                                  |
| 生年月日                     | ○昭和 ○平成 年 月 日                                                                    |
| 連絡先電話番号                  |                                                                                  |
| 携帯電話番号                   |                                                                                  |
| 講習手帳                     | ○ 有り ○ 新規発行 ○ 再発行(別途300円+写真[3×2.4cm]1枚持参ください。)                                   |
| 手帳番号<br>※手帳をお持ちの方は入力ください | <ul> <li>例)播磨 2013 第0001号 ←※数字だけの手帳番号をお持ちの場合はチェックしてください。</li> <li>第 号</li> </ul> |
| 現在の職名                    | ○運行管理者 ○補助者 ○運転者 ○その他                                                            |
| 所持免許                     | □ 普通 □ 中型 (8t以下) □ 中型 (限定無し) □ 大型 □ 普通二種 □ 中型二種 □ 大型二<br>種 □ 原付                  |
| 支払方法                     | ○ 助成金利用 ○ 現金                                                                     |
| 昼食                       | ○昼食A(500円) ○昼食B(800円) ○昼食C(1200円) ○昼食D(350円) ○不要                                 |
| 来所方法                     | ○車 ○電車 ○その他                                                                      |
|                          |                                                                                  |

全ての情報を入力後「申込内容確認」」ボタンを押します。

■講習手帳の番号について

| <b>F</b>         |            |          |           |                           |       |
|------------------|------------|----------|-----------|---------------------------|-------|
| 講習手帳             | ◎有り ○新     | 規発行 〇 再  | 発行(別途300F | 9+写真 [3×2.4cm] 1枚持参ください。) |       |
| 手帳番号             | 例) 播磨 2013 | 3 第0001号 | □←※数字     | だけの手帳番号をお持ちの場合はチェックして     | ください。 |
| ※手帳をお持ちの方は入力ください | 兵庫         | 2013 第   | 12345     | 号                         |       |

講習手帳をお持ちの方は「有り」を選択して「手帳番号」を入力して下さい。 ※手帳番号が「数字」だけの場合、チェックボックスにチェックを必ず入れ 数字だけを入力して下さい。

講習手帳を「新規発行」もしくは「再発行」をご希望の方は該当する内容を 選択して下さい。この時手帳番号を入力することはできません。 (先に入力していた場合の番号はキャンセルされます)

| 一般講習【貨物】                                                                            |                                                                                   |
|-------------------------------------------------------------------------------------|-----------------------------------------------------------------------------------|
| 根運輸(株)様<br>行管理者講習お申し込みを受付数<br>申し込み頂きました「運行管理者<br>リントアウトして当日ご持参くだ<br>お、ご登録頂きました内容の確認 | しました。ありがとうございました。<br>溝習申込書兼確認書」のPDFファイルを以下よりダウンロード頂けます。<br>さい。<br>メールを自動返信しております。 |
| ご注意]本ページをプリントアウ                                                                     | ニーニーニーニーニーニーニーニーニーニーニーニーニーニーニーニーニーニーニー                                            |
| 講習日付                                                                                | 2016/1/12 AM: 10:00                                                               |
| 受付番号                                                                                | 20160112-001 U                                                                    |
| 受講者氏名                                                                               | 自動車 次郎                                                                            |
| メールアドレス(ログインID)                                                                     | harima@sakane.co.jp                                                               |
| バスワード                                                                               | 25mcgi                                                                            |
|                                                                                     |                                                                                   |

2. 登録内容は、申請時に登録された「メールアドレス」に お送りしております。(このメールも削除しないようにご注意下さい)

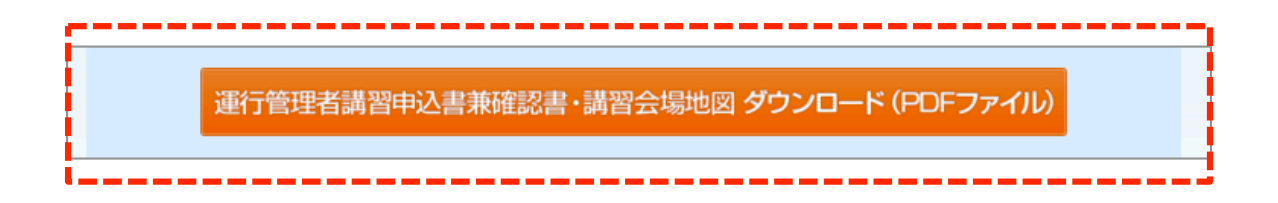

 ページ真ん中にある「ダウンロード」ボタンを押すと ご登録頂きました内容を記載した「PDF」ファイルがダウンロード できますので、ダウンロードしたPDFをプリントアウトして 講習会場にご持参下さい。 PDFファイルには会場への地図も添付されております。

PDFファイルをダウンロードすると、以下の内容がダウンロードされます。

#### ▼申込書兼確認書

| プリガナージドウション                                                                                                    | 運行管理者講                                                                                                    | 褶申                                                | 込書                              | 兼確認                                                                               |        |            |                                                                                                    |
|----------------------------------------------------------------------------------------------------|----------------------------------------------------------------------------------------------------|---------------------------------------------------|---------------------------------|-----------------------------------------------------------------------------------|--------|------------|----------------------------------------------------------------------------------------------------|
| 受付N 受付N                                                                                                    |                                                                                                    |                                                   | 受付No. 20160112-001 U            |                                                                                   |        |            |                                                                                                    |
| 氏名 自動車 次郎                                                                                                    |                                                                                                    |                                                   | 生                               | 年月                                                                                | 8      |            |                                                                                                    |
|                                                                                                    |                                                                                                    |                                                   |                                 | 昭和50年                                                                             | ¥5月5日( | 40才)       |                                                                                                    |
| 連絡先 079-                                                                                                    | 448-5555                                                                                                    |                                                   | 携帯(                             | 090-5555-555                                                                      | 55     |            |                                                                                                    |
| 手帳番号                                                                                                    | 第123456号                                                                                                    |                                                   | 講習手                             | 帳有り                                                                               |        |            |                                                                                                    |
| 現在の職名                                                                                                    | 運行管理者                                                                                                    |                                                   |                                 |                                                                                   |        |            |                                                                                                    |
| 所持免許                                                                                                    | 中型(8t以下)                                                                                                    |                                                   |                                 |                                                                                   |        |            |                                                                                                    |
|                                                                                                    | 0                                                                                                    |                                                   |                                 |                                                                                   | 7977   | ハリマ タロウ    |                                                                                                    |
| フリガナ ホンシャ                                                                                                    |                                                                                                    |                                                   |                                 |                                                                                   | 担当者    | 播磨 太郎      |                                                                                                    |
| 営業所 本社                                                                                                    |                                                                                                    |                                                   |                                 |                                                                                   | ~~+    |            |                                                                                                    |
| 所在地<br>(個人の方も<br>記入ください。)                                                                                                    | 春日野町1番1号播磨ビ                                                                                                    | n                                                 |                                 |                                                                                   |        |            |                                                                                                    |
| 連絡先 TEL 079-                                                                                                    | 448-5100                                                                                                    |                                                   | FAX (                           | 079-448-8992                                                                      | 2      |            |                                                                                                    |
| 協会加入の有無                                                                                                    | トラック協会                                                                                                    |                                                   | 業種                              | £ トラック                                                                            |        |            |                                                                                                    |
| 講習日時 平成28                                                                                                    | 年1月12日                                                                                                    |                                                   |                                 |                                                                                   |        |            |                                                                                                    |
| 種別業                                                                                                    | 新加速 新加速 新加速 新加速 新加速 新加速 新加速 新加速 新加速 新加速                                                                               | 日数                                                | t I                             | 受講科                                                                               |        |            |                                                                                                    |
| 一般講習 5                                                                                                    | (物 5時間                                                                                                    | 1日第                                               | R)                              | 助成金利用                                                                             |        |            | ▼講習会場マップ                                                                                                    |
| 昼食が必要な方は                                                                                                    | ご用意致します。 昼食A                                                                                                    |                                                   |                                 | 来所方法                                                                              | 法 車    |            |                                                                                                    |
| *********                                                                                                    | มา                                                                                                    | F、記入しない                                           | ってください                          | o                                                                                 |        |            |                                                                                                    |
| 神百唯秘音<br>#3~{#3                                                                                                    | 在1月12日 年前0時20月                                                                                                    |                                                   |                                 | 申込受付                                                                              | B      | 確認印        | 運行管理者講習 講習会場と駐車場のご案内                                                                                                    |
| 講習受付場所 けいまち                                                                                                    | 動車動列訴 西什                                                                                                    |                                                   |                                 |                                                                                   | 日本語    |            | 講習会場には駐車場はありませんので、はりまフォークリフト教習所の駐車場                                                                                                    |
| 1494F                                                                                                    | M+928/0 211                                                                                                    |                                                   |                                 | <b>平成27年12月28日</b><br>■「「「」」<br>■「」」<br>■「」」<br>■「」」<br>■「」」<br>■「」」<br>■「」」<br>■ |        | 東韓習所       | お停めになるようお願い致します。<br>講習会場までは当教習所の無料バスで送迎させて頂きます。                                                                                                  |
| 一般講習 平成28年1月12                                                                                                    | 日 10時00分~                                                                                                    | ~16時10分                                           |                                 |                                                                                   |        |            |                                                                                                    |
| 受講                                                                                                    | 当日に必要な書類                                                                                                    |                                                   |                                 |                                                                                   | 受講科    |            | 歴年は出来ません 夏季の 夏季の日 夏季の日                                                                                                    |
| (Toth 20 do 12 do Marketon do /                                                                                                    | ****<br>び再発行は、顔写真1枚:                                                                                                  | 縦3cm×横2<br>計)                                     | 2.4ca                           |                                                                                   | 助成金利   | 用          | はりま<br>目動単数習所<br>「第1章年<br>「第1章年<br>「第1章年」<br>」<br>月前単数<br>日子<br>「日本<br>日本<br>日本<br>日本<br>日本<br>日本<br>日本<br>日本<br>日本<br>日本<br>日本<br>日本<br>日本<br>日 |
| <ol> <li>①講習申込書兼確認書(</li> <li>②講習手帳(新規発行及</li> <li>※手帳再発行の場合</li> <li>③運転免許証(本人確認)</li> </ol>                                                  | は¥300別途必要です<br>のため提示をお願いします                                                                                           |                                                   |                                 |                                                                                   |        |            |                                                                                                    |
| <ul> <li>①課習申込書兼確認書(</li> <li>②課習手帳(新規発行及</li> <li>※手帳再発行の場合</li> <li>③運転免許証(本人確認</li> <li>講習会時間に遅刻、および途中過</li> <li>様了試開に合格された方について</li> </ul> | は¥300別途必要です<br>のため提示をお願いします<br>なれた場合は、受講修了できま<br>講習修了として講習手帳に記録                                                       | せん。(受講科<br>いたします。                                 | 金の返金は                           | t、いたしませんので                                                                        | に了承くださ | (e.)       |                                                                                                    |
| ①講習申込書兼確認書(<br>②講習手板(新規発行及<br>※手板再発行の場合<br>③運転免許証(本人確認<br>書合物間:常約におたつゆて                                                                        | 1Y300別途必要です<br>のため提示をお願いします<br>おれた場合は、受講様了できま<br>講習修了として講習手帳に記録<br>〒676-0814<br>FEL:079-448<br>FEL:079-448<br>Fe-main | また。(受講社<br>いたします。<br>ま自動車<br>5100 FA<br>unkan@hot | 全の返金は<br>教習所<br>市春日野<br>X:079-4 | t、いたしませんので<br>斤<br>町2番60号<br>448-8992<br>vm                                       | 27承くださ | <i>u</i> 9 | 1000000000000000000000000000000000000                                                                                                    |

バス発車時刻 9:20発・9:40発

■電車でお越しの方

※講習会場へは約3分で到着します。
※必ず出発時間までにお越し下さい。
※講習会場には駐車場はございません

Π.

JR神戸線・曽根駅より 徒歩6分

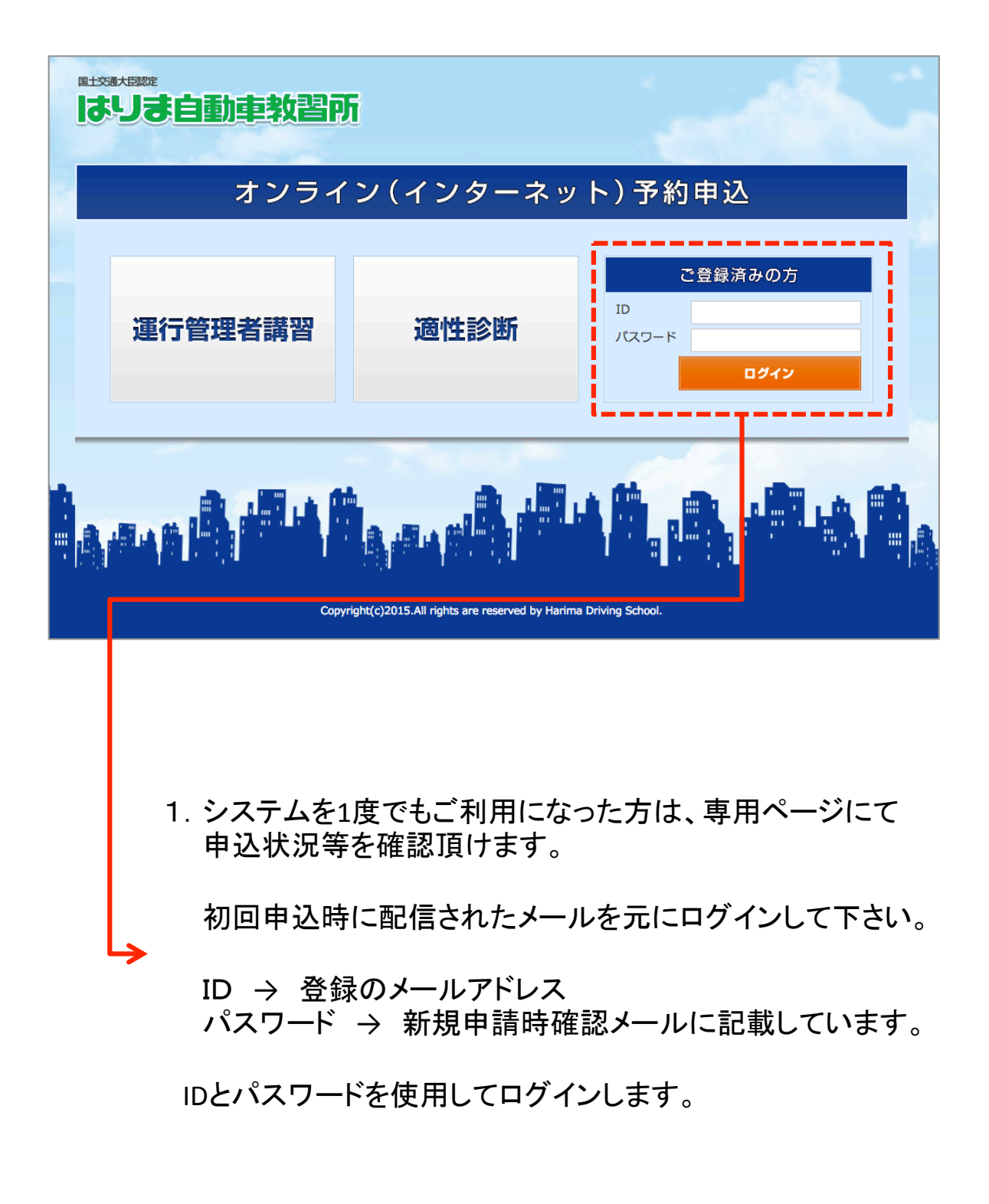

| 国立 英語 大語 就                            |          |           |        |                      |  |  |  |  |
|---------------------------------------|----------|-----------|--------|----------------------|--|--|--|--|
| オンライン(インターネット)予約申込                    |          |           |        |                      |  |  |  |  |
|                                       |          |           | ログイン中  | : 坂根運輸(株) 本社 様 ログアウト |  |  |  |  |
| 運行管理者講習 新規予約 適性診断 新規予約 登録会社情報修正       |          |           |        |                      |  |  |  |  |
| 運行管理者講習                               |          |           |        |                      |  |  |  |  |
| · · · · · · · · · · · · · · · · · · · |          |           |        |                      |  |  |  |  |
| 受講者名                                  | 区分       | 受講予定日     | 申込内容   |                      |  |  |  |  |
| 自動車 次郎                                | 一般講習【貨物】 | 2016/1/12 | 申込内容詳細 | キャンセル                |  |  |  |  |
| ※ 受講日変更の方は、申込を一度キャンセルして、再度お申し込みください。  |          |           |        |                      |  |  |  |  |

【専用ページにて行って頂ける内容】

- 1. 運行管理者講習の新規予約
- 2. 会社情報の修正(パスワードやメールアドレスの変更など)
- 3. 申込状況
- 4. 受講が完了された方が次回受講しなければならない時期の確認

※運行管理者講習と適性診断講習双方管理が可能です。

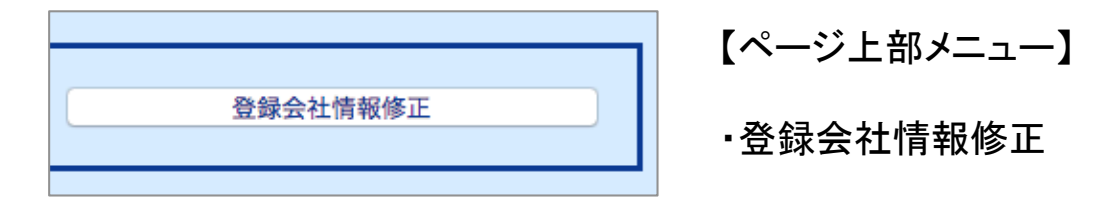

| オン                       | ライン(インターネット)予約申込                                                                                              |  |  |  |  |  |
|--------------------------|----------------------------------------------------------------------------------------------------|--|--|--|--|--|
|                          | ログイン中:坂根運輸(株)本社様 ログアウ                                                                                         |  |  |  |  |  |
| 登録会社情報                   |                                                                                                    |  |  |  |  |  |
| 会社名                      | 坂根運輸(株)                                                                                                    |  |  |  |  |  |
| 会社名フリガナ                  | サカネウンユ (カブ)                                                                                                   |  |  |  |  |  |
| 営業所                      | 本社                                                                                                    |  |  |  |  |  |
| 営業所フリガナ                  | ホンシャ                                                                                                    |  |  |  |  |  |
| ご担当者名                    | 播磨太郎                                                                                                    |  |  |  |  |  |
| ご担当者フリガナ                 | עםע אינע אינע                                                                                                 |  |  |  |  |  |
| 業種                       | <ul> <li>● バス</li> <li>● ハイヤー・タクシー</li> <li>● 個人タクシー</li> <li>● トラック</li> <li>● 自家用</li> <li>(ダンプ)</li> </ul> |  |  |  |  |  |
| 住所                       | 〒     676     -     0814       都適府県:     兵庫県 ・       市区町村:     高砂市春日野町1番1号       建物名称:     播磨ビル               |  |  |  |  |  |
| 電話番号                     | 079 - 448 - 5100                                                                                              |  |  |  |  |  |
| ファッ <b>ク</b> ス番号         | 079 - 448 - 8992                                                                                              |  |  |  |  |  |
| 協会加盟                     | トラック協会                                                                                                    |  |  |  |  |  |
| メールアドレス                  | harima@sakane.co.jp                                                                                           |  |  |  |  |  |
| バスワード<br>変更する場合に入力してください |                                                                                                    |  |  |  |  |  |

1. 修正されたい箇所を修正してページ最下段にある「修正確認」を 押して情報を修正してください。

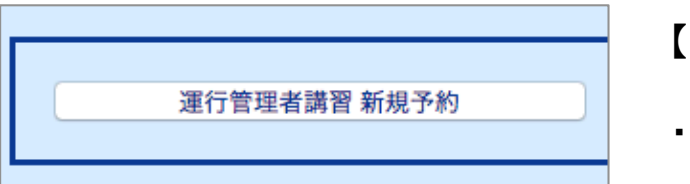

| ページ | 上部メニュー】 |
|-----|---------|
|-----|---------|

·運行管理者講習 新規予約

1. 運行管理者講習の新規予約をすることができます。

管理画面より予約することで、所属会社情報を改めて入力する 必要はありません。 新しい受講者様の情報を入力するだけで新規予約が完了します。

| 受講者名   | 区分       | 受講予定日     | 申込内    | 容     |
|--------|----------|-----------|--------|-------|
| 自動車 次郎 | 一般講習【貨物】 | 2016/1/12 | 申込内容詳細 | キャンセル |

1. 申込済みのデータの「内容確認」と申込の「キャンセル」を行えます。

【ご注意】 申込のキャンセルを行われますと、受講者様のデータを全て削除され 受講日の変更は行えませんので、ご注意下さい。

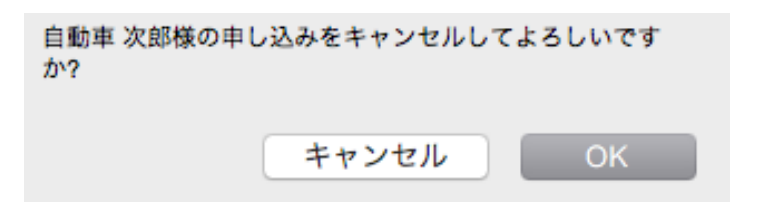

申込済みのデータの「キャンセル」ボタンを押すと、上の様なアラートが 表示されます。「OK」ボタンをクリックして頂くと申込データは削除されます。

### 運行管理者講習申請システム

#### ▼ システムに関するお問合せ先 ▼

#### はりま自動車教習所

〒676-0814 兵庫県高砂市春日野町2番60号

> TEL: 079-448-5100 FAX: 079-448-8992

お問合せフォーム https://www.harima-ds.com/inquiry/